## Registro elettronico Argo DidUp

## Accesso usando l'app DidUp Famiglia:

• Scaricare l'app sul proprio smartphone o tablet

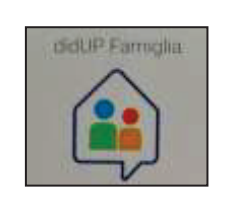

• Aprire l'app cliccando sul "+" \_\_\_\_\_ e inserire

il codice scuola SC27519

nome utente e password ricevuti dalla scuola

did

QUESTA E LA HEADVA A

PROFILI SCUOLA D

• Nella videata iniziale cliccare sulla rotellina

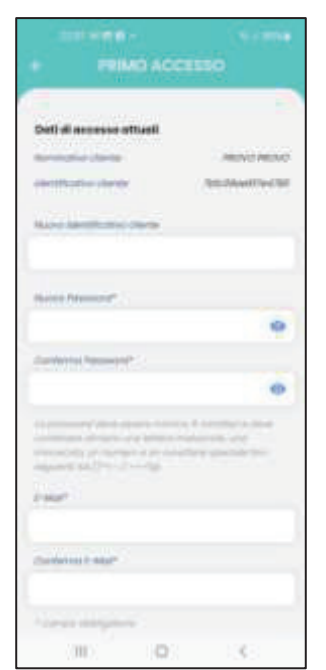

## e modificare Nome Utente e Password

perché siano di facile memorizzazione; segnarli e conservarli in un luogo sicuro; indicare l'indirizzo e-mail; cliccare su **Salva** in fondo alla pagina.

Successivamente dalla rotellina **Impostazioni** si possono scegliere opzioni di visualizzazione o fare altro cambio password

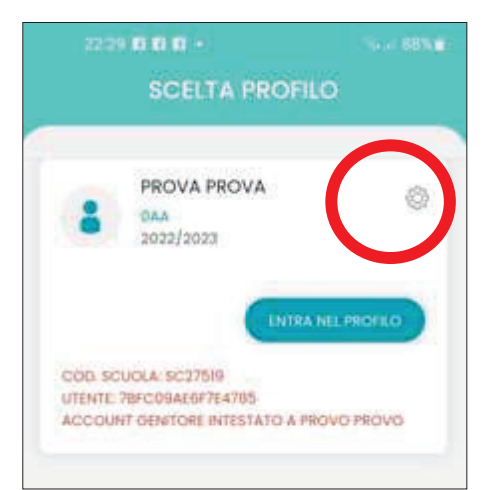

• Si torna nella prima pagina e si clicca su Entra nel profilo

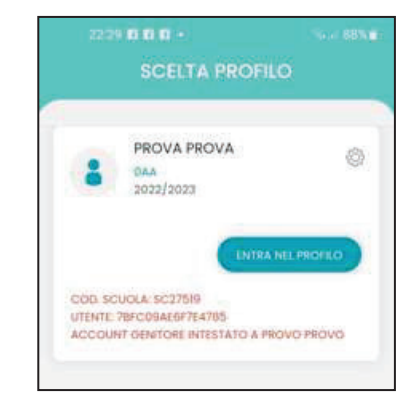

per poter passare nella pagina personale e visionare le varie sezioni cliccandoci sopra: valutazioni, assenze, compiti, lezioni, bacheca con gli avvisi

| PROVA                                          | 6 4<br>20 10 10 10 10 10 10 | . 0                                                                |
|------------------------------------------------|-----------------------------|--------------------------------------------------------------------|
| Meeths N.D. Castoneous we ave styley22-300     | Pres<br>stande stand        | pana io painal<br>iono<br>india se contenes at<br>a ao ornamicanzo |
| a a a a a a a a a a a a a a a a a a a          | erana<br>O                  | and the second                                                     |
| Non conc prime<br>compiti per 1 gi<br>5,staril | empita<br>enti              | Ä                                                                  |
| Bacheca<br>store an<br>AVVIDI SEGRI            | ETERIA/                     |                                                                    |
| Harrie                                         | 0                           |                                                                    |

• Cliccando su Menu si passa a un'altra pagina informativa

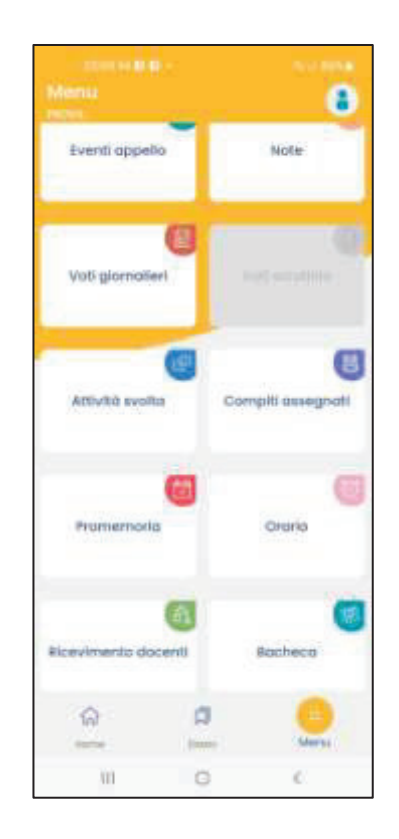

**Per effettuare i vari pagamenti** (assicurazione, viaggi di istruzione, progetti...) non è possibile usare l'app, ma è necessario accedere tramite computer o smartphone usando l'app di Google Chrome o altro browser, accedendo al Portale Argo famiglia e inserendo le credenziali personali.